## How to Sign the FASFA as a Contributor (parent, parent spouse, etc.)

For the **2024–25** *Free Application for Federal Student Aid* (FAFSA®) form, the solution depends on which signature is missing.

You cannot add another person's signature to the FAFSA form for them.

To add a signature, the **student** must do the following:

- 1. Log in to StudentAid.gov using your account username and password (FSA ID).
- 2. Select "My Activity" from your Dashboard.
- 3. Select your processed FAFSA submission to see the Details page.
- 4. Select "Provide Signature."

For a Parent or spouse contributor, the contributor must log in and select the form from the "Status Center" to sign the FAFSA. The student can't complete signatures on behalf of a contributor.

For additional information please visit: <u>https://studentaid.gov/help/missing-signatures</u>